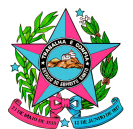

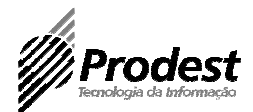

### NORMA DE PROCEDIMENTO – PRODEST Nº 003

| Tema:     | Desenvolvimento e Manutenção de Sites                                 |            |                         |           |            |
|-----------|-----------------------------------------------------------------------|------------|-------------------------|-----------|------------|
| Emitente: | Instituto de Tecnologia da Informação e Comunicação do Espírito Santo |            |                         |           |            |
|           | 1 1 1 1                                                               | JDLOI      |                         |           |            |
| Sistema:  |                                                                       |            |                         | Código:   |            |
| Versão:   | 2                                                                     | Aprovação: | Instrução de Serviço Nº | Vigência: | 15/10/2019 |
|           |                                                                       |            | 085-N de 14/10/2019     |           |            |

### 1. OBJETIVO

1.1 Estabelecer procedimentos para atender às demandas de desenvolvimento de novos sites e de manutenção/melhorias nos sites existentes.

### 2. ABRANGÊNCIA

2.1 Instituto de Tecnologia da Informação e Comunicação do Estado do ES -Prodest.

### 3. FUNDAMENTAÇÃO LEGAL

3.1 Portaria Conjunta SECOM / PRODEST 001-R/2016

### 4. DEFINIÇÕES

### 4.1 **CMS**

Sistema de Gerenciamento de Conteúdo (do inglês *Content Management System – CMS*). É um aplicativo usado para criar, editar, gerenciar e publicar conteúdo de forma consistentemente organizada permitindo que o mesmo seja modificado, removido e adicionado com facilidade.

### 4.2 DNS / Domínio

Nome (endereço) que serve para localizar e identificar um site na Internet.

### 4.3 Hotsite

Também chamado de microsite, é um site momentâneo voltado a destacar uma ação de comunicação e marketing pontual. Sua diferença está apenas na estratégia de comunicação utilizada para concebê-lo.

### 4.4 Layout

Estrutura de uma página web que engloba elementos como texto, gráficos, imagens e vídeos, e a forma como eles se encontram organizados.

### 4.5 Orchard

*CMS* gratuito e de código-fonte aberto (sob licença <u>New BSD</u>) construído na plataforma ASP.NET MVC.

Av. João Batista Parra, 465 - Enseada do Suá - CEP: 29050-925 - Vitória-ES - Tel.: (27)3636-7166 - Fax: (027)3636-7155 www.prodest.es.gov.br

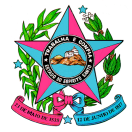

## Governo do Estado do Espírito Santo

Secretaria de Estado de Gestão e Recursos Humanos – SEGER Instituto de Tecnologia da Informação e Comunicação do Estado do Espírito Santo

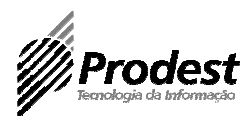

### 4.6 **PO**

Sigla para "Procedimento Operacional"

### 4.7 **SA**

Sigla para "Solicitação de Atendimento".

### 4.8 **SECOM**

Sigla para "Superintendência Estadual de Comunicação Social do Espírito Santo".

### 4.9 Site

Local na Internet identificado por um nome de domínio, constituído por uma ou mais páginas de hipertexto, que podem conter textos, gráficos e informações em multimídia.

### 4.10 Sitemap

É a representação da estrutura funcional do site, ou seja, uma lista com a hierarquia de todas as suas páginas.

### 4.11 **TAP**

Sigla para "Termo de Abertura de Projeto";

### 5. UNIDADES FUNCIONAIS ENVOLVIDAS

- 5.1 Subgerência de Helpdesk SGHDK
- 5.2 Subgerência de Internet SGINT
- 5.3 Subgerência de Sistemas de Informação SGSIS
- 5.4 Gerência de Mídia Eletrônica da SECOM

### 6. **PROCEDIMENTOS**

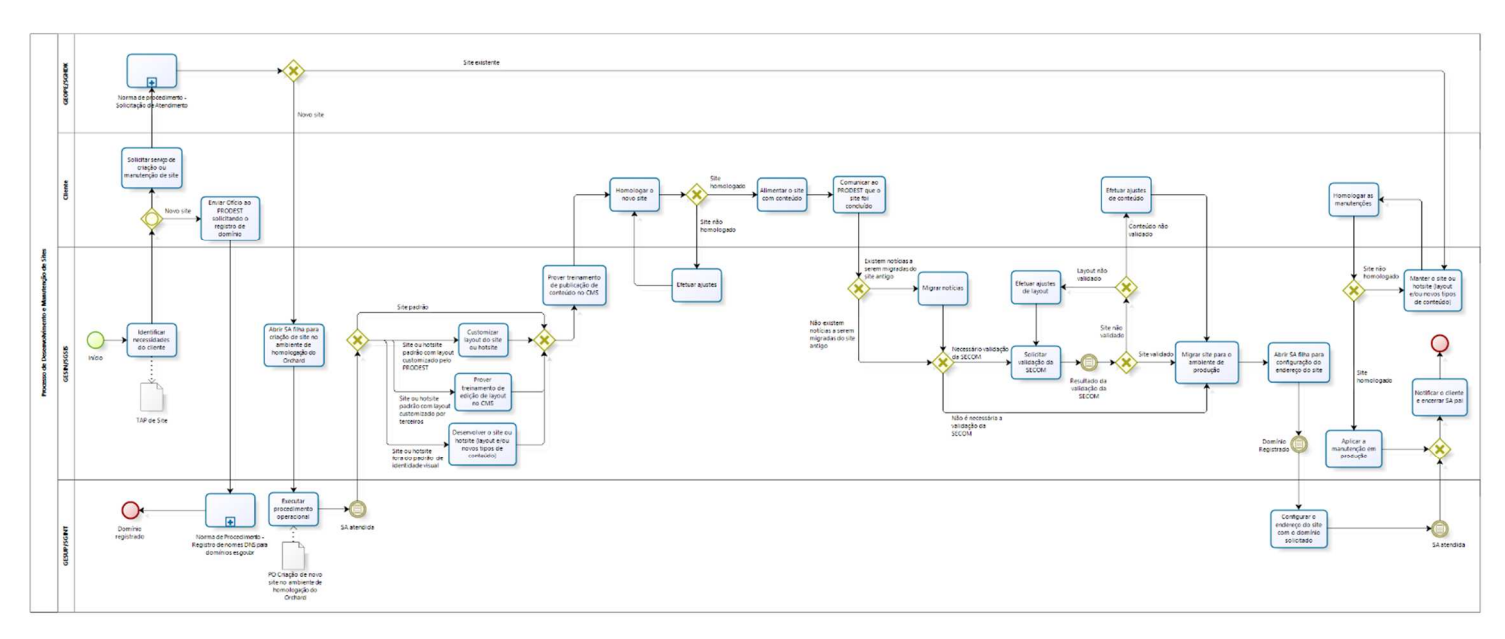

### 6.1 Atividade: Identificar necessidades do cliente

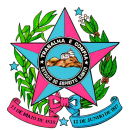

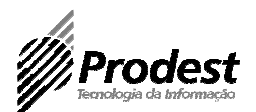

Buscar o entendimento da necessidade do usuário e orientá-lo sobre como deve ser formalizado o encaminhamento da demanda para o PRODEST. Em caso de desenvolvimento de novo *site*, formalizar com o cliente o projeto de desenvolvimento.

- Insumos necessários para o atendimento de demandas de manutenção de sites:
  - 1. Especificação dos requisitos para a manutenção.
- Insumos necessários para o atendimento de demandas de novos sites:
  - 1. Sites padronizados seguindo a identidade visual estabelecida
    - Termo de Abertura de Projeto de Site;
    - Sitemap;
    - Ofício de solicitação de domínio;
    - Arquivo com notícias para importação (opcional)
  - 2. Sites e hotsites customizados a partir da identidade visual estabelecida, com desenvolvimento próprio
    - Termo de Abertura de Projeto de Site;
    - Sitemap;
    - Ofício de solicitação de domínio;
    - Layout com componentes cores, fontes, imagens e ícones (opcional);
    - Arquivo com notícias para importação (opcional).
  - 3. *Sites* e *hotsites* customizados a partir da identidade visual estabelecida, com desenvolvimento de terceiros
    - Termo de Abertura de Projeto de Site;
    - Sitemap;
    - Ofício de solicitação de domínio;
    - Arquivo com notícias para importação (opcional).
  - 4. Sites e hotsites customizados fora do padrão de identidade visual
    - Termo de Abertura de Projeto de Site;
    - Sitemap;
    - Ofício de solicitação de domínio;
    - Layout com componentes cores, fontes, imagens e ícones (opcional);
    - Arquivo com notícias para importação (opcional).

### 6.2 Atividade: Solicita serviço de criação ou manutenção de site

O cliente faz a abertura da SA (Solicitação de Atendimento) e descreve a sua necessidade.

Somente clientes com autorização expressa do órgão ao qual está lotado podem realizar abertura de SA's.

As solicitações devem ser enviadas por e-mail para atendimento@prodest.es.gov.br e, dependendo do tipo de demanda, devem conter as informações previamente alinhadas com o cliente no momento da identificação da necessidade.

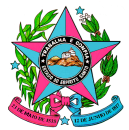

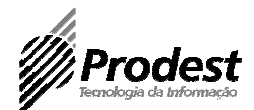

- 6.3 Atividade: Enviar Ofício ao PRODEST solicitando o registro de domínio O cliente deve seguir o modelo de ofício de registro de domínio disponibilizado no *site* do PRODEST, no endereço <u>https://prodest.es.gov.br/registro-de-sites-</u>2.
- 6.4 **Atividade: Prover treinamento de publicação de conteúdo no CMS** Nesta etapa um técnico do PRODEST ministrará treinamento de publicação de conteúdo no CMS do PRODEST.

### 6.5 Atividade: Customizar layout do site ou hotsite

Nesta etapa do processo haverá a intervenção do *web designer* do PRODEST para customizar o *layout* do *site* com os componentes fornecidos pelo demandante (cores, fontes, imagens e ícones), implementados no HTML e/ou CSS da estrutura de *site* padrão.

Caso os componentes não sejam fornecidos, também haverá o trabalho do *web designer* para a criação das artes.

6.6 Atividade: Desenvolver o site ou hotsite (layout e/ou novos tipos de conteúdo)

Nesta etapa do processo haverá a intervenção do *web designer* do PRODEST para implementar novo *template* de *site* (HTML e CSS) de acordo com o *layout* e os componentes fornecidos pelo demandante (cores, fontes, imagens e ícones).

Caso o *layout* ou os componentes não sejam fornecidos, também haverá o trabalho do *web designer* para a criação das artes.

6.7 Atividade: Prover treinamento de edição de layout no CMS

Nesta etapa um técnico do PRODEST ministrará treinamento de customização de *layout* de *sites* no CMS do PRODEST.

### 6.8 Atividade: Solicitar validação da SECOM

Enviar e-mail a SECOM solicitando a validação informando a URL do site.

### 7. INFORMAÇÕES ADICIONAIS

- 7.1 A responsabilidade em inserir e publicar conteúdo no site é do cliente.
- 7.2 No site <u>www.identidadevisual.es.gov.br</u> estão publicados manuais de diretrizes e padrões para sites do Governo do ES e a lista de recursos disponíveis para sites, como: imagens, ícones, APIs, módulos, *plug-ins* java *script* e etc, bem como os temas já estabelecidos.

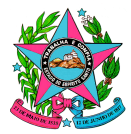

### Governo do Estado do Espírito Santo

Secretaria de Estado de Gestão e Recursos Humanos – SEGER Instituto de Tecnologia da Informação e Comunicação do Estado do Espírito Santo

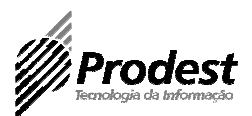

### 8. ANEXOS

- 8.1 ANEXO I Portaria Conjunta SECOM / PRODEST 001-R/2016
- 8.2 ANEXO II Modelo de Ofício para Solicitação de Registro de Domínio (disponível em <u>https://prodest.es.gov.br/registro-de-sites-2</u>)
- 8.3 ANEXO III Modelo de TAP
- 8.1 ANEXO IV Procedimento Criação de Site no Ambiente de Homologação do Orchard (documento de acesso restrito e exclusivo da Subgerência de Helpdesk – SGHDK; Subgerência de Internet – SGINT e Subgerência de Sistemas de Informação – SGSIS).

### 9. ASSINATURAS

| EQUIPE DE ELABORAÇÃO:                                        |                                                              |
|--------------------------------------------------------------|--------------------------------------------------------------|
| Renato Machado Albert<br>Gerente de Sistemas de Informação   | Caio Martins Barbosa<br>Subgerente de Sistemas de Informação |
| Lucas Matias Caetano<br>Analista de Tecnologia da Informação | Elaborado em 10/10/2019                                      |
| APROVAÇÃO:                                                   |                                                              |
| Tasso de Macedo Lugon<br>Diretor Presidente                  | Aprovado em 11/10/2019                                       |

#### SECRETARIA EST DE ECONOMIA **E PLANEJAMENTO - SEP**

ANANIAS DE OLIVEIRA 2894661 - 2

ATS

4

10/12/1984 a 10/03/1989 03/02/1992 a 03/02/1997 01/06/2007 a 30/04/2015

#### SECRETARIA DE ESTADO DA EDUCACAO - SEDU

AGDA MARIA DA SILVA DE BRITTO 518065 - 67

Disponibilidade 31/05/1999 a 31/12/1999 31/01/2002 a 24/12/2002 19/02/1997 a 10/04/1997 16/12/1998 a 21/12/1998 14/04/1997 a 11/12/1997 12/05/1999 a 25/05/1999 10/02/2005 a 30/09/2005 09/02/2004 a 31/07/2004 09/02/1998 a 15/12/1998 07/02/1995 a 21/12/1995 06/02/2003 a 22/12/2003 04/03/1996 a 22/12/1996 03/10/2005 a 04/10/2005 03/02/2000 a 22/12/2000 02/08/2004 a 30/12/2004 01/08/1994 a 29/12/1994 01/02/2001 a 21/12/2001

DINAURA DO SACRAMENTO SIQUEIRA GOMES PEREIRA 386823 - 51

#### Disponibilidade

31/01/1994 a 11/04/1994 24/02/1992 a 30/12/1992 20/05/1993 a 29/12/1993 15/10/1994 a 02/11/1994 15/09/1994 a 13/10/1994 08/02/1993 a 19/05/1993

GENERSON PEREIRA MOURAO 3429156 - 4

Disponibilidade 28/01/2014 a 31/07/2014 02/05/2012 a 27/01/2014

LILIAN LECCO MARIM 465644 - 18

Disponibilidade 03/02/1997 a 30/03/1997

MARNELILIANE OLIVEIRA SOARES GAVAZZA 2749416 - 15

Disponibilidade 30/01/2012 a 21/12/2012 24/08/2009 a 28/08/2009 24/01/2011 a 22/12/2011 22/12/2012 a 31/12/2012 21/09/2009 a 01/10/2009 17/10/2005 a 31/10/2005 10/11/2010 a 31/12/2010 07/11/2005 a 31/12/2005 07/08/2006 a 27/03/2007 06/12/2013 a 15/12/2013 01/02/2013 a 05/12/2013

#### SECRETARIA DE ESTADO DA **FAZENDA - SEFAZ**

JOSE FERMO 238690 - 51

Disponibilidade 13/03/1981 a 31/03/1981 11/02/1980 a 31/07/1980 01/05/1981 a 30/06/1981

#### SECRETARIA DE ESTADO DA **JUSTICA - SEJUS**

| DENILSON    | GUIMARAES |
|-------------|-----------|
| LESQUEVES   |           |
| 2747731 - 1 |           |
|             |           |

ATS 20/06/1994 a 17/06/1998

#### SECRETARIA DE ESTADO DA SAUDE - SESA

ADRIANA ANDREATA 619659 - 54

Disponibilidade 04/06/1990 a 30/09/2000

**ERIVELTON DE MELO** 1517511 - 52

Disponibilidade 22/01/1988 a 30/09/2000

FRANCISMARA BARROS DE SANT ANNA 1536982 - 53

Disponibilidade 01/07/1987 a 30/09/2000

LEOCADIA RODRIGUES DA SILVA 1523287 - 52

Disponibilidade 03/01/1990 a 30/09/2000

MAGALI TOSCANO RIBEIRO 331380 - 52

Disponibilidade 21/02/1980 a 08/02/1981 01/05/1977 a 31/08/1977

NEIDE COUTINHO ROMAO TOREZANI 1523953 - 52

Disponibilidade 01/06/1989 a 22/01/1990

SECRETARIA EST AGRICULTURA ABASTE AQUIC F PESCA - SEAG

SIDNEA POLESE ALVARENGA 2920662 - 1

ATS, Grat Assiduidade 08/04/2003 a 13/09/2007 Protocolo 208014

Instituto de Tecnologia da Informação e Comunicação do Estado do Espírito Santo - PRODEST -PORTARIA CONJUNTA SECOM / PRODEST Nº 001-R/2016

Dispõe sobre os procedimentos a serem adotados pelos órgãos e entidades da Administração Direta Indireta do Poder Executivo Estadual para as ações que resultem em páginas web, portais, websites, aplicativos para smartphones outras aplicações web em geral.

A Superintendente Estadual de Comunicação Social - SECOM, no uso das atribuições legais instituídas pelo artigo 98, inciso II, da Constituição Estadual e no art. 1º da Lei Complementar Nº 335/2005, e o Diretor-Presidente do Instituto de Tecnologia da Informação e Comunicação do Espírito Santo - PRODEST, no uso das atribuições legais instituídas pelo artigo 3º, da Lei Complementar No 315/2004; referendados pelo Decreto Nº 3130-R/2012 que institui a Política Estadual de Tecnologia da Informação e Comunicação no âmbito do Poder Executivo do Estado do Espírito Santo e pelo art. 39 do Decreto Nº 2458-R/ 2010 que dispõe sobre as contratações de serviços, aquisição ou locação de equipamentos de informática; e Considerando a relevância de se dotar o Governo do Estado de uma infraestrutura ágil, integrada e eficaz de comunicação com o cidadão: Considerando a necessidade de

remodelagem dos portais e sítios dos órgãos e entidades do Poder Executivo Estadual, de modo a padronizar e facilitar o acesso à informação e serviços do Governo pela Internet; Considerando а economia de recursos públicos geradas com o

reuso de tecnologias e interfaces visuais: Considerando ainda, а

disponibilidade de *data* center

#### Vitória (ES), Terça-feira, 12 de Janeiro de 2016.

governamental e a infraestrutura de pessoal e recursos instalada no PRODEST, resolvem:

Art. 1º As ações dos órgãos e entidades da Administração Direta e Indireta do Poder Executivo Estadual, que resultem em páginas web, portais, websites, aplicativos para smartphones e outras aplicações web em geral, deverão seguir padrões pré-estabelecidos pela SECOM e pelo PRODEST.

Parágrafo único Caberá ao PRODEST e à SECOM adotarem as providências necessárias, em conjunto, para a elaboração dos padrões referidos no caput deste artigo.

Art. 2º Os órgãos e entidades referidos nesta Portaria deverão, obrigatoriamente, encaminhar para manifestação prévia do PRODEST todas as ações que resultem em páginas web, portais, websites, aplicativos para smartphones e outras aplicações web oficiais em geral.

Esta Portaria entra em vigor na data da sua publicação. Vitória 11 de janeiro de 2016.

#### ANDRÉIA LOPES

Estadual Superintendente de Comunicação Social

#### **RENZO COLNAGO**

Diretor Presidente do Instituto de Tecnologia da Informação e Comunicação do Espírito Santo Protocolo 208211

INSTRUCÃO DE SERVICO Nº 001- P de 11 de janeiro de 2016 O DIRETOR PRESIDENTE DO INSTITUTO DE TECNOLOGIA DA INFORMAÇÃO E COMUNICAÇÃO DO ESTADO DO ESPÍRITO SANTO - PRODEST, Autarquia Estadual, no uso das atribuições legais que lhe confere a Lei Complementar Nº 315 de 30/12/2004, alterada pela Lei Complementar Nº 360 de 31 de março de 2006,

**RESOLVE:** 

DΔ

Art. 1º) Conceder averbação de tempo de serviço e conceder 10% (dez por cento) de adicional de tempo de serviço com base no art.106 da Lei Complementar nº 46/1994 e alterações, a servidora abaixo relacionada;

| Nº Funcional | Nome                        | Averbação/<br>vantagem              | Período<br>Aquisitivo      | Vigência   |
|--------------|-----------------------------|-------------------------------------|----------------------------|------------|
| 3129721      | Taviana<br>Andreão<br>Nunes | Adicional de<br>Tempo de<br>Serviço | 01/11/2005 a<br>13/05/2013 | 26/12/2015 |
|              |                             |                                     | 10/07/2013 A<br>26/12/2015 |            |

Art. 2º Esta Instrução de Serviço entra em vigor na data de sua publicação, retroagindo seus efeitos a data de vigência. RENZO OLIVEIRA SANTOS COLNAGO

DIRETOR PRESIDENTE

#### Protocolo 208146

#### Secretaria de Estado da Fazenda - SEFAZ -

ORDEM DE SERVIÇO SUBSAD Nº 04, DE 11 DE JANEIRO DE 2016.

O SUBSECRETÁRIO DE ESTADO PARA ASSUNTOS ADMINISTRATI-VOS, usando da delegação de competência que lhe foi atribuída por meio da Portaria nº 13-R de 13/11/2008, publicada em 21/11/2008,

#### **RESOLVE:**

Art. 1º APROVAR, o Termo de Compromisso de Estágio firmado com o(s) estagiário(s), conforme Anexo Único que integra a presente Ordem de Serviço.

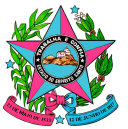

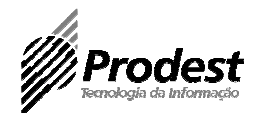

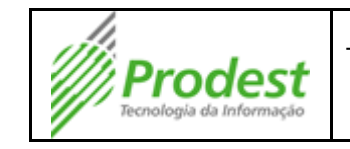

Tipo do Documento:

Termo de Abertura de Projeto de Site

### 1. Informações Gerais

Contatos para esse projeto (órgão, nome, e-mail, telefone):

- ;
- ;

Endereço atual (ou desejado) do site: www.domínio.es.gov.br

Data alvo para lançamento do novo site: dd/mm/aaaa

Fatores externos que podem influenciar/impactar no cronograma:[RMA1]

- ;
- ;

### 2. Objetivos do projeto

- Objetivos do Site[RMA2]
  - о;
  - о;
- Público Alvo
  - ο;
  - ο;

### 3. Conteúdo

- Responsáveis pela edição de conteúdo
  - о;
  - о;
- Novos tipos de conteúdo[RMA3]
  - 0 0
    - ;
- Importação de notícias? Sim/Não

## 4. Layout

[] Site padronizado seguindo a identidade visual estabelecida

[ ] Site/hotsite customizado a partir da identidade visual estabelecida, com desenvolvimento próprio

[ ] Site/hotsite customizado a partir da identidade visual estabelecida, com desenvolvimento de terceiros

[ ] Site/hotsite customizado fora do padrão de identidade visual

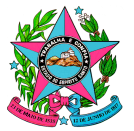

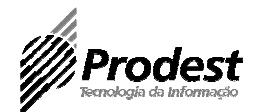

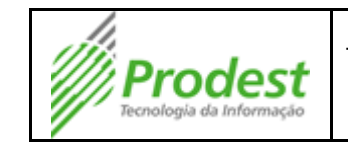

Tipo do Documento:

Termo de Abertura de Projeto de Site

### 5. Produção

- O site já está em produção? Sim/Não •
- Necessário manter o site antigo em produção? Sim/Não •

### 6. Não escopo

.

| Entregas                                                 | Data Alvo | Responsável |
|----------------------------------------------------------|-----------|-------------|
| Site em homologação para início da edição de<br>conteúdo |           | PRODEST     |
|                                                          |           |             |
|                                                          |           |             |
|                                                          |           |             |
|                                                          |           |             |
|                                                          |           |             |

### 7. Autorizações

XXXXXXXX PRODEST

XXXXXXXX Órgão demandante

dd/mm/aaaa

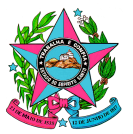

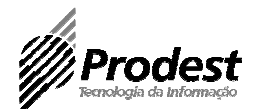

CLASSIFICAÇÃO DE SIGILO DESTE DOCUMENTO: <u>Secreto</u> Exclusivamente para uso interno do Prodest

# Procedimento Criação de Site no Orchard no Ambiente de Homologação

### 1) Criação de Endereço em Homologação

Abrir SA para criação de Endereço em Homologação.

### Texto da SA:

Favor criar o site <u>http://nomedosite.dchm.es.gov.br</u> em homologação e apontar para a pasta do Orchard.

Em homologação só existe um ambiente Orchard. Em Produção existem vários ambientes Orchard. Então deve ser escolhido algum que não esteja sobrecarregado de sites.

### 2) Criação de Usuário no Banco de Dados

Abrir SA para criação de um Usuário e Schema nos diferentes ambientes (Desenvolvimento, Homologação e Produção), seguindo o seguinte modelo.

A SA deve retornar uma resposta como essa:

Exemplo:

Segue usuário e senha:

Apl\_OrchardNomeDoSite G4v86urf5\_d

### <u>Texto da SA:</u>

Favor abrir uma SA seguindo as informações abaixo: SA pai: XXXXX

USUÁRIOS – Criação ou exclusão de usuários, alteração de privilégios, bloqueios, desbloqueios ou reset de senhas -

• Tipo de solicitação (Criação ou exclusão de usuários, alteração de privilégios, bloqueios, desbloqueios ou reset de senhas): Criação de usuário e respectivo schema

- · Objetivo da solicitação: Criação de usuário para novo site no Orchard.
- SGDB (Oracle / SQL Server): Sqlserver
- Nome do banco: Orchard
- Ambiente (Desenvolvimento, Teste, Treinamento, Homologação ou Produção): Homologação

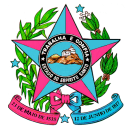

Nome do usuário: "Apl\_OrchardNomeDoSite"

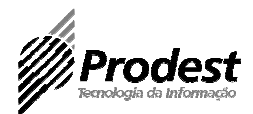

Privilégio a ser concedido (select, insert, update, delete): CREATE, ALTER e DELETE TABLE, além das permissões normais de aplicação Estruturas a serem acessadas: Somente o schema com o mesmo nome do usuário: Apl Orchard Nome Do Site e acessando o schema padrão "OrchardNomeDoSite". Prazo de validade desse privilégio (máximo de 1 dia): Não se aplica. Instruções adicionais para execução ou outras informações: Favor criar o usuário e colocar permissão apenas para o schema padrão. Segundo solicitação do Wagner na última SA desse tipo: Para agilizar o atendimento, pode colocar nos próximos atendimentos este código em um script por schema: USE [master] GO CREATE LOGIN [Apl\_OrchardSchema] WITH PASSWORD=N'<senha>', DEFAULT\_DATABASE=[Orchard], CHECK\_EXPIRATION=OFF, CHECK POLICY=OFF GO USE [Orchard] GO CREATE USER [Apl OrchardSchema] FOR LOGIN [Apl OrchardSchema] GO USE [Orchard] GO ALTER USER [Apl\_OrchardSchema] WITH DEFAULT\_SCHEMA=[Schema] GO USE [Orchard] GO CREATE SCHEMA [Schema] AUTHORIZATION [Apl OrchardSchema] GO USE [Orchard] GO EXEC sp\_addrolemember N'db\_datareader', N'Apl\_OrchardSchema' GO USE [Orchard] GO EXEC sp\_addrolemember N'db\_datawriter', N'Apl\_OrchardSchema' GO use [Orchard] GO GRANT CREATE TABLE TO [Apl\_OrchardSchema] GO use [Orchard] GO GRANT EXECUTE TO [Apl\_OrchardSchema] GO

```
Av. João Batista Parra, 465 - Enseada do Suá - CEP: 29050-925 - Vitória-ES - Tel.: (27)3636-7166 - Fax: (027)3636-7155
www.prodest.es.gov.br
```

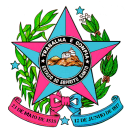

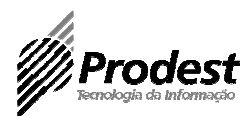

### 3) Salvar dados de usuário e senha no arquivo de Senhas

Assim que forem enviadas as senhas, cadastramos elas em um arquivo no TFS (para controle interno), na pasta: SGSIS -> PRODEST – Sites -> Documentação -> Bancos.

### 4) Criação de Perfil no Sistema Autenticação em Homologação e Produção

Entrar no sistema de Autenticação Corporativa <u>em homologação e produção</u> e realizar as seguintes configurações:

Homologação: <u>https://sistemas.dchm.es.gov.br/prodest/autenticacao/</u> Produção: <u>https://sistemas.es.gov.br/prodest/autenticacao/</u>\_\_\_\_\_

### 4.1) Criação do Sistema

Acessar menu Sistemas -> Novo Registro.

Preencher os campos solicitados e incluir.

| ADASTRA     | R SISTEMA                                                     |
|-------------|---------------------------------------------------------------|
| Incluir > S | ISTEMA                                                        |
| Nome:       | SITE CBMES                                                    |
| Descrição:  | SITE DO CBMES                                                 |
| Sigla:      | SITECBMES                                                     |
| Órgão:      | CORPO DE BOMBEIROS MILITAR DO ESTADO DO ESPÍ 🔍 Buscar 🔀 Limpa |

Incluir Cancelar

**OBS**: Nos campos Nome e Sigla, sempre utilizar o padrão SITE + alguma abreviação. Esse nome de sigla será utilizado na configuração do site no Orchard.

### 4.2) Criação dos Perfis de Acesso Acessar menu Perfil de Acesso -> Novo Registro.

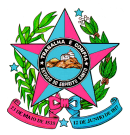

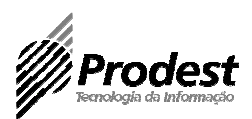

| TABELAS 🔻        | SI |
|------------------|----|
| FUNCIONALIDADES  | SS |
| SISTEMAS         | S  |
| PERFIL DE ACESSO |    |
| USUÁRIO          |    |

Preencher os campos solicitados e incluir.

CADASTRAR PERFIL DE ACESSO

Primeiro se deve selecionar o sistema que você criou no passo anterior. Depois disso, devem ser criados 2 perfis diferentes, um de Administrator (<u>em inglês</u> <u>mesmo</u>) e outro de Editor, conforme imagens abaixo:

| SISTEMA associado                                                           |                                                        |                                   |   |
|-----------------------------------------------------------------------------|--------------------------------------------------------|-----------------------------------|---|
| Pesquisar por Órgã                                                          | 0:                                                     | 🔍 Buscar 😢 Limpar                 |   |
| Sistema:                                                                    | SITECBMES - SITE DO CBMES                              |                                   | • |
| Dados do PERFIL D                                                           | E ACESSO                                               |                                   |   |
| Nome:                                                                       | ADMINISTRATOR                                          |                                   |   |
| Descrição:                                                                  | ADMINISTRADOR DO SITE                                  |                                   |   |
| Funcionalidade(s):                                                          |                                                        |                                   |   |
| SISTEMA associado                                                           |                                                        |                                   |   |
| Pesquisar por Orgão                                                         |                                                        | 🔍 Buscar 🔀 Limpar                 |   |
|                                                                             |                                                        |                                   |   |
| Sistema:                                                                    | SITECBMES - SITE DO CBMES                              | • • • • • • • • • • • • • • • • • | ] |
| Sistema:<br>Dados do PERFIL DE                                              | SITECBMES - SITE DO CBMES                              | • • • • • • • • • • • • • • • •   | ] |
| Sistema:<br>Dados do PERFIL DE<br>Nome:                                     | SITECBMES - SITE DO CBMES ACESSO EDITOR                |                                   | ] |
| Sistema:<br>Dados do PERFIL DE<br>Nome:<br>Descrição:                       | SITECBMES - SITE DO CBMES ACESSO EDITOR EDITOR DO SITE |                                   |   |
| Sistema:<br>Dados do PERFIL DE<br>Nome:<br>Descrição:<br>Funcionalidade(s): | SITECBMES - SITE DO CBMES ACESSO EDITOR EDITOR DO SITE |                                   | ] |

### 5) Criação de Tenant em Homologação

<u>Atenção</u>: Antes de iniciar esse passo, é necessário que todos os passos anteriores já tenham sido concluídos.

Entrar no ambiente Orchard em homologação:

http://orchard.dchm.es.gov.br/

e fazer Login (necessita ter acesso com perfil Administrator do sistema Orchard no Autenticação Corporativa):

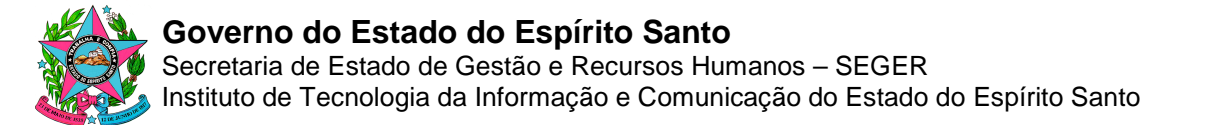

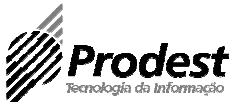

### Depois de logado, entrar no Painel de Controle do Orchard.

## Orchard

Welcome to Orchard!

quinta-feira, 26 de fevereiro de 2015 17:33:00

You've successfully setup your Orchard Site and this is the homepage of your new site. Here are a few things you can look at to get familiar with the application. Once you feel confident you don't need this anymore, you can remove it by going into editing mode and replacing it with whatever you want.

First things first - You'll probably want to manage your settings and configure Orchard to your liking. After that, you can head over to manage themes to change or install new themes and really make it your own. Once you're happy with a look and feel, it's time for some content. You can start creating new custom content types or start from the built-in ones by adding a page, or managing your menus.

Finally, Orchard has been designed to be extended. It comes with a few built-in modules such as pages and blogs or themes. If you're looking to add additional functionality, you can do so by creating your own module or by installing one that somebody else built. Modules are created by other users of Orchard just like you so if you feel up to it, please consider participating.

Thanks for using Orchard – The Orchard Team

| First Leader Aside                                                                                                    | Second Leader Aside                                                                                                    | Third Leader Aside                                                                                                    |
|----------------------------------------------------------------------------------------------------|----------------------------------------------------------------------------------------------------|----------------------------------------------------------------------------------------------------|
| Lorem ipsum dolor sit amet, consectetur adipiscing<br>elit. Curabitur a nibh ut tortor dapibus vestibulum.<br>Aliquam vel sem nibh. Suspendisse vel<br>condimentum tellus. | Lorem ipsum dolor sit amet, consectetur adipiscing<br>elit. Curabitur a nibh ut tortor dapibus vestibulum.<br>Aliquam vel sem nibh. Suspendisse vel<br>condimentum tellus. | Lorem ipsum dolor sit amet, consectetur adipiscing<br>elit. Curabitur a nibh ut tortor dapibus vestibulum.<br>Aliquam vel sem nibh. Suspendisse vel<br>condimentum tellus. |
| Items Link:                                                                                                    | Items Link:                                                                                                    | Items Link:                                                                                                    |

Desenvolvido por Orchard © A Máquina de Tema 2010. Bem vindo(a), CAIO.ROCHA! Sair-Painel de Controle

| 🕃 Orchard                                                 | List of Site's Tenants                                          | Usuário: CAIO.ROCHA   Si |
|-----------------------------------------------------------|-----------------------------------------------------------------|--------------------------|
| Painel                                                    |                                                                 | Add a Tenant             |
| Novo 🗸                                                    | aderes - http://aderes.dchm.es.gov.br                           | Resume   Editar          |
| Conteúdo                                                  | ape - http://ape.dchm.es.gov.br                                 | Resume   Editar          |
| Page<br>Projection                                        | arsi - http://arsi.dchm.es.gov.br                               | Resume   Editar          |
| ♣ Definição de conteúdo ♠ Blog                            | aspe - http://aspe.dchm.es.gov.br                               | Resume   Editar          |
| ସ୍ଲ Consultas<br>早 Comentários                            | bibliotecalncaper - http://biblioteca.incaper.dchm.es.gov.br    | Suspend   Editar         |
| ≫ Taxonomias<br>≣ Widgets                                 | casamilitar - http://casamilitar.dchm.es.gov.br                 | Resume   Editar          |
| ⊠ Mídia 🗢<br>Perfis                                       | cbes - http://cb.dchm.es.gov.br                                 | Resume   Editar          |
| l≣ Navegação<br>★ Etiquetas                               | ceasa - http://ceasa.dchm.es.gov.br                             | Resume   Editar          |
| * Módulos                                                 | cee - http://cee.dchm.es.gov.br                                 | Suspend   Editar         |
| Workflows                                                 | ceturb - http://novo.ceturb.dchm.es.gov.br                      | Suspend   Editar         |
| <ul> <li>Usuarios</li> <li>Relatórios</li> </ul>          | ClubedeDescontos - http://clubededescontos.dchm.es.gov.br       | Suspend   Editar         |
| Importar/Exportar      Tenants                            | cogesim - http://cogesim.dchm.es.gov.br                         | Suspend   Editar         |
| <ul> <li>Configurações do Site </li> <li>Geral</li> </ul> | compras - http://compras.dchm.es.gov.br                         | Resume   Editar          |
| Mídias Sociais<br>& Configurações →                       | condevit - http://condevit.dchm.es.gov.br                       | Suspend   Editar         |
| Gestor de Tenants •                                       | ConectaMeloAmbiente - http://conectameloambiente.dchm.es.gov.br | Suspend   Editar         |

### Acessar o Menu Tenants e depois clicar no botão Add Tenant

Preencher os seguintes campos seguindo as instruções abaixo:

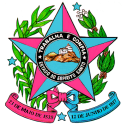

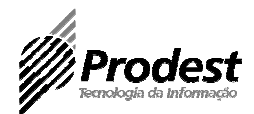

| Add New Tenant                                                                                                    |  |
|----------------------------------------------------------------------------------------------------|--|
| Nome  Nome  Nome  Nome  Nome  Nome  Nome  Nome  Nome  Nome  Nome  Nome  Nome  Nome  Nome  Nome  Nome  Nome  Nome  Nome  Nome  Nome  Nome Nome                                                                                                    |  |
| Configuração da base de dados<br>Allow the tenant to set up the database<br>Use built-in data storage (SQL Server Compact)<br>Use an existing SQL Server (or SQL Express) database<br>Connection string                                            |  |
| Data Source=10.240.0.103;Initial Catalog=Orchard;Persist S     Exemplo: Data Source=sqlServerName;Initial Catalog=dbName;Persist Security Info=True;User ID=userName;Password=password     Prefixo para as tabelas da base de dados     nomedosite |  |
| <ul> <li>&gt; Temas disponíveis</li> <li>&gt; Available Modules</li> <li>Salvar</li> </ul>                                                                                                    |  |

<u>Nome</u>: Preencher o nome do Tenant com o nome do site (Ex: NomedoSite) <u>Host</u>: Preencher com o nome criado através da SA (Ex: nomedosite.dchm.es.gov.br) <u>Configuração da base de dados</u>: Marcar a opção "Use an existing SQL Server (or SQL Express) database"

<u>Connection string</u>: Preencher com os dados enviados através da SA Ex: Data Source=10.240.0.103;Initial Catalog=Orchard;Persist Security

Info=True;User ID=ApI\_OrchardNomeDoSite;Password=G4v86urf5\_d

Prefixo para as tabelas da base de dados: Preencher com o nome do site (Ex: nomedosite)

Preenchidos esses campos, clicar no botão Salvar.

Agora o site deve aparecer na lista de Tenants, mas ainda não foi criado. Para concluir a criação, deve clicar na opção "Set Up"

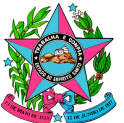

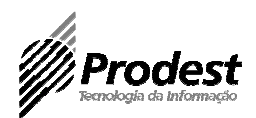

|           | LabGES                                                        | Suspend   Editar |           |
|-----------|---------------------------------------------------------------|------------------|-----------|
|           | Liderancadogoverno - http://liderancadogoverno.dchm.es.gov.br | Suspend   Editar |           |
|           | mulher - http://mulher.dchm.es.gov.br                         | Suspend   Editar |           |
| $\langle$ | NomeDoSite - http://nomedosite.dchm.es.gov.br                 | Set Up Editar    | $\supset$ |
|           | NovoAcessoInformacao                                          | Suspend   Editar |           |
|           | novoprodest - http://novo.prodest.dchm.es.gov.br              | Resume   Editar  |           |
|           | observatorio - http://observatoriodoturismo.dchm.es.gov.br    | Suspend   Editar |           |

Feito isso, será solicitado o nome do site e a criação de um usuário administrador. Por padrão, para configuração inicial, cadastramos sempre o usuário:

Usuário: admin Senha: 123123123 Receita: Secretaria

| Please answer a few questions to configure your site.                                                                                                    |                                  |
|----------------------------------------------------------------------------------------------------|----------------------------------|
| itease answer a rew questions to configure your site.                                                                                                    |                                  |
|                                                                                                    |                                  |
| Vhat is the name of your site?                                                                                                    |                                  |
| Nome do Site                                                                                                    | ±                                |
| boose a user name:                                                                                                    |                                  |
| admin                                                                                                    |                                  |
|                                                                                                    |                                  |
| Choose a password:                                                                                                    |                                  |
|                                                                                                    | ۹                                |
|                                                                                                    |                                  |
| Choose an Orchard Recipe                                                                                                    | configurad                       |
| Choose an Orchard Recipe<br>Orchard Recipes allow you to setup your site with additional pre-<br>options, features and settings out of the box                                                                                                    | configured                       |
| Choose an Orchard Recipe<br>Orchard Recipes allow you to setup your site with additional pre-<br>ptions, features and settings out of the box<br>Secretaria                                                                                                    | configured<br>•                  |
| Choose an Orchard Recipe<br>Orchard Recipes allow you to setup your site with additional pre-<br>options, features and settings out of the box<br>Secretaria                                                                                                    | configured<br>•                  |
| Choose an Orchard Recipe<br>Orchard Recipes allow you to setup your site with additional pre-<br>options, features and settings out of the box<br>Secretaria<br>Receita padrão para um site Orchard de Secretaria que inclui pág<br>onteúdo customizados, tags, widgets e navegação básica. | configured<br>•<br>ina, tipos de |

Ao concluir essa etapa, se o site for criado corretamente, ele já abrirá com o visual padrão da receita escolhida:

Exemplo:

Av. João Batista Parra, 465 - Enseada do Suá - CEP: 29050-925 - Vitória-ES - Tel.: (27)3636-7166 - Fax: (027)3636-7155 www.prodest.es.gov.br

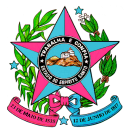

### Governo do Estado do Espírito Santo

Secretaria de Estado de Gestão e Recursos Humanos – SEGER Instituto de Tecnologia da Informação e Comunicação do Estado do Espírito Santo

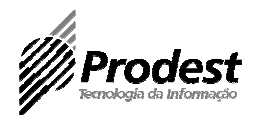

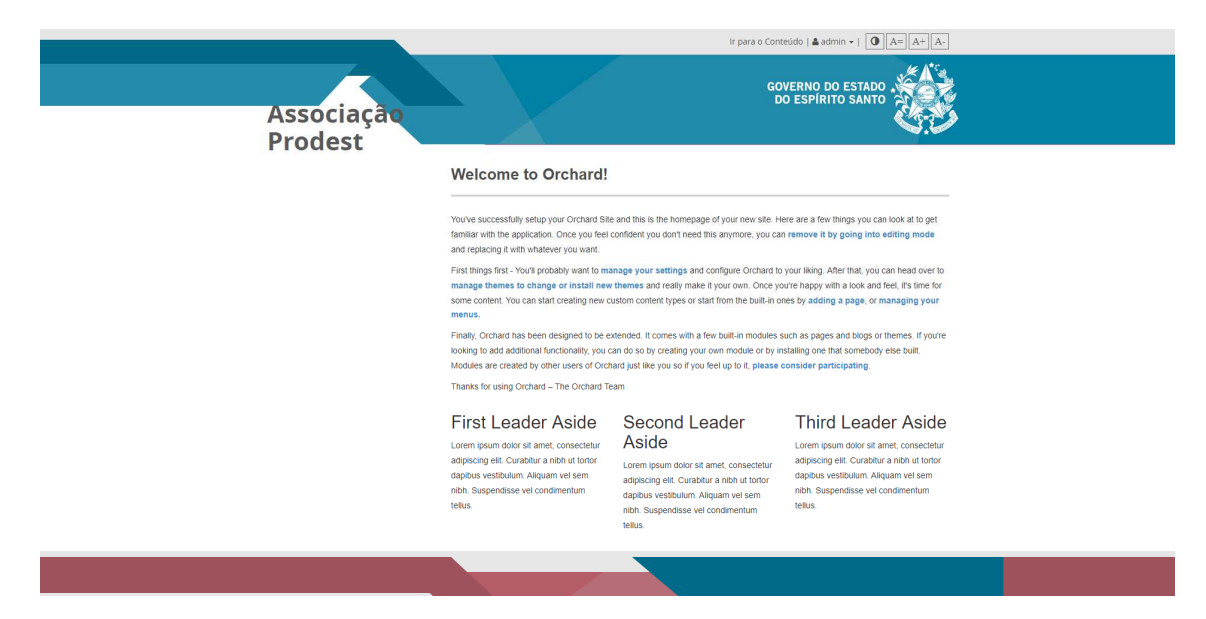

### 6) Configuração do Site em Homologação

### Configurar SMTP para envio de email:

Preencher os seguintes campos seguindo as instruções abaixo:

| * | Configurações 🗢          |                                                                           |
|---|--------------------------|---------------------------------------------------------------------------|
|   | <i>,</i> ,               | E-mail                                                                    |
|   | Galeria                  | E-mail do remetente                                                       |
|   | Autenticação Corporativa | sites@es.qov.br     O endereço de e-mail padrão para usar como remetente. |
|   | Autenticação Corporativa | Nome do Host                                                              |
|   | Comentários              | sistemas.mail.dchmles.qov.br                                              |
|   | o 1 ov                   | O dominio do servidor SMTP, por exemplo, <i>smtp.mailprovider.com</i> .   |
|   | CustomCK                 | ->25                                                                      |
|   | E-mail                   | A porta do servidor SMTP, geralmente 25.                                  |
|   |                          | Habilitar comunicação SSL     Marque de comunicação SSL                   |
|   | Favicon                  | Requer credenciais                                                        |
|   | Índices                  | Testar essas configurações                                                |
|   | Indices                  | Para                                                                      |
|   | Markdown                 | raia.                                                                     |
|   | Mídio                    | cco:                                                                      |
|   | Midia                    |                                                                           |
|   | Pesquisar                |                                                                           |
|   | Calack Carrow            | Responda para:                                                            |
|   | spiash screen            |                                                                           |
|   | Usuários                 | Assunto:                                                                  |
|   |                          |                                                                           |
|   | Auto Import/Export       |                                                                           |
|   | Cache                    |                                                                           |
|   |                          |                                                                           |
|   | Custom Routes            | Fanita                                                                    |
|   | NotFound Statistics      | Enviar                                                                    |
|   | Noti ound Statistics     | Salvar                                                                    |
|   | Tenant Farm Admin        |                                                                           |

<u>E-mail do remetente</u>: <u>sites@es.gov.br</u> <u>Nome do Host</u>: sistemas.mail.dchm.es.gov.br <u>Número da Porta</u>: 25

Preenchidos esses campos, clicar no botão Salvar.

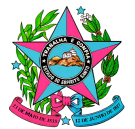

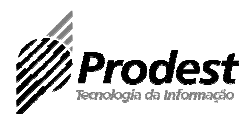

### Configurar Autenticação corporativa:

| 🗱 Configurações 🛛 🗟      | configurações                                                              |
|--------------------------|----------------------------------------------------------------------------|
| Galeria                  |                                                                            |
| Autenticação Corporativa |                                                                            |
| Comentários              | Autenticação Corporativa                                                   |
| CustomCK                 | Sistema Autenticação                                                       |
| E-mail                   | ORCHARD                                                                    |
| Favicon                  | Orgão Autenticação                                                         |
| Índices                  | PRODEST                                                                    |
| Markdown                 | http://sistemas.es.gov.br/webservices/autenticacao/autentica/Autentica.svc |
| Mídia                    |                                                                            |
| Pesquisar                | Salvar                                                                     |
| Splash Screen            |                                                                            |

Sistema Autenticação: SITENOME (Nome criado no autenticação corporativa lá no Passo 4)

Órgão Autenticação: PRODEST Url Web Service:

https://sistemas.dchm.es.gov.br/webservices/autenticacao/autentica/Autentica.svc